🔽 zoomマニュアル 授業(ミーティング)参加後の名前の変更 (iOS/iPad OS版) 1

## ■授業(ミーティング)参加後に自分の名前を変更する

- 1. メニューから「参加者」をタップします
- 2. 参加者の中から(自分)をタップし、「名前の変更」をタップします
- 3. 新しい名前(学籍番号など)を入力し、「完了」をタップ

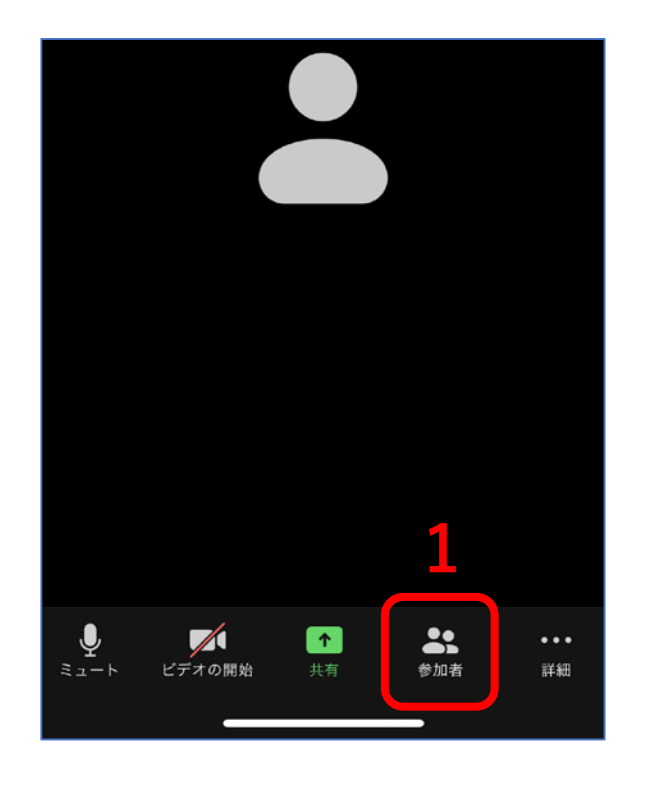

| 10:37 🕫 |         | .ul 🗢 🗩 |
|---------|---------|---------|
| 閉じる     | 参加者 (2) |         |
| 表 表示名   | (自分)    | × 🕅     |
| 明明治学    | 院大 (十   | にスト) 🗾  |
|         | 表示名     |         |
|         | 手を挙げる   |         |
|         | ミュート解除  | 2       |
|         | 名前の変更   |         |
|         | キャンセル   |         |

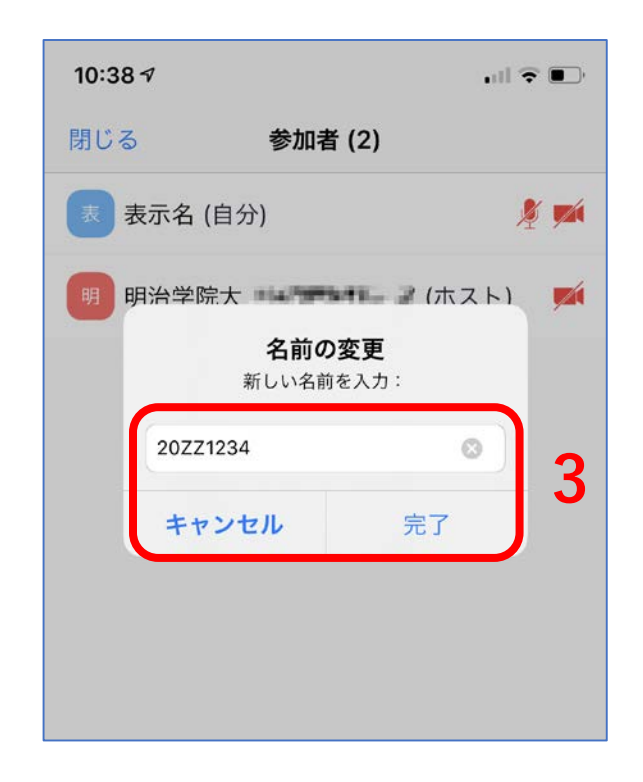

ЪĘ